An absence can now be logged up to seven (7) days in the past Short-Term Leave Application

Listed below are the short-term absences requiring approval:

**PVPA** Recoverable

of energency,

by the teacher

How to Log an Absence

**TEACHERS** 

Enter Absence

Next

Time & Attendance

2 9

My Info

### **REPLACEMENT DETAILS**

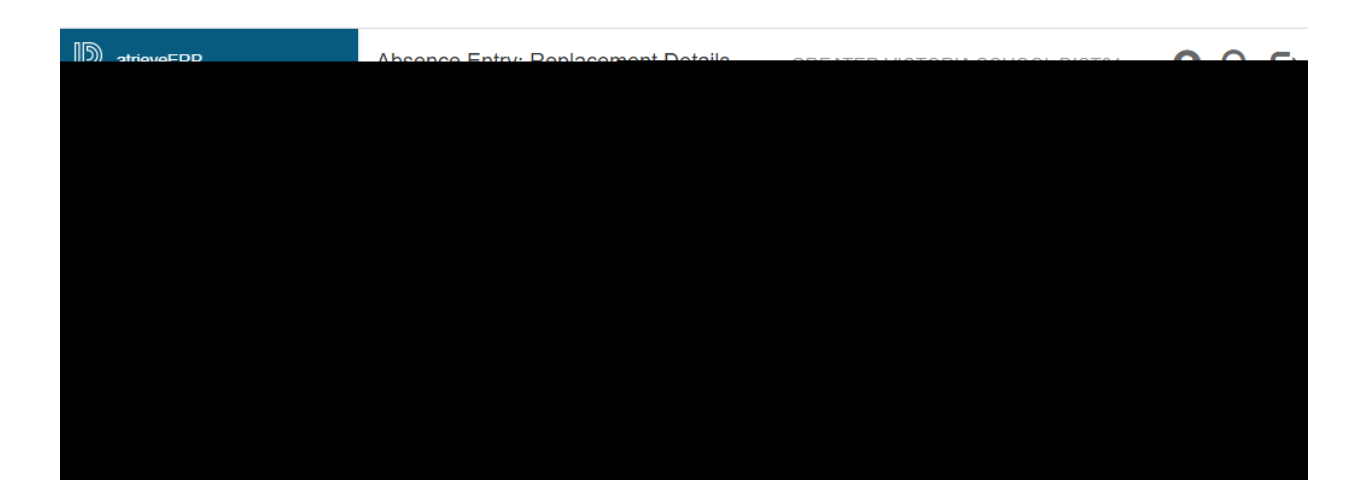

Yes

If you have someone to replace you please say "<u>Yes</u>" to a replacement You will have the opportunity to indicate on another screen if the replacement has already been contacted and then Submit Absence

Next

## **REPLACEMENT REQUEST**

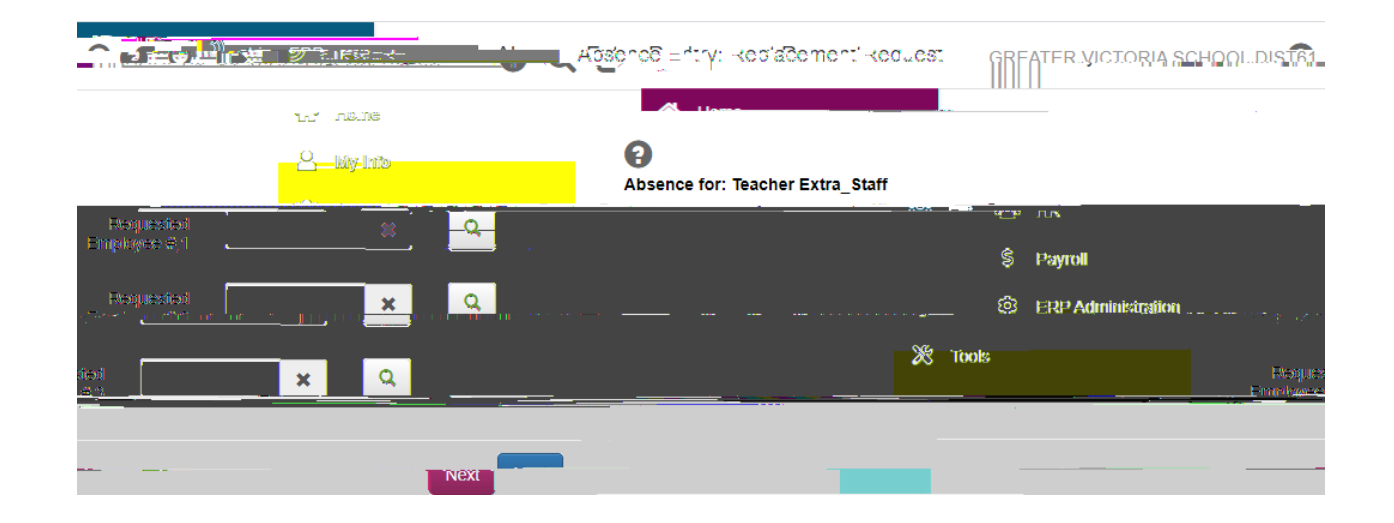

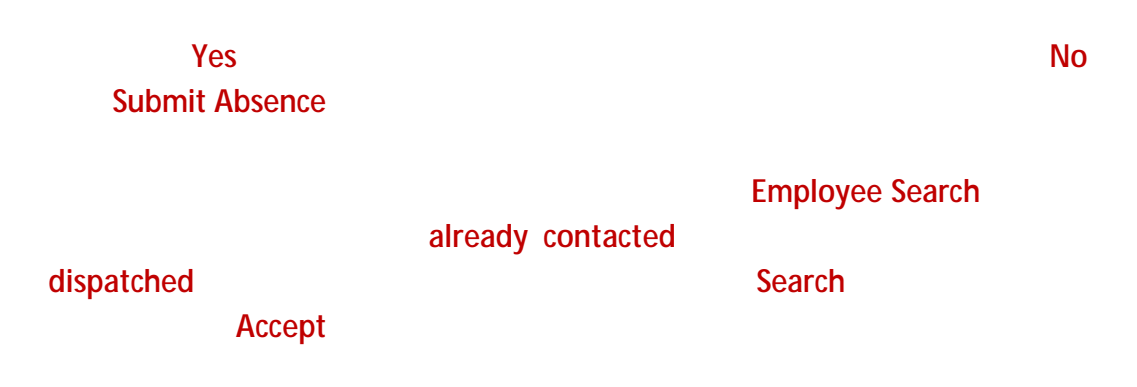

Next

6 9

**REPLACEMENT INSTRUCTIONS** 

## **REPLACEMENT INSTRUCTIONS**

SubjectsLevelsPlease complete the subjects and levels even if it is being filled by an in house TTOC.

# SUMMARY PAGE

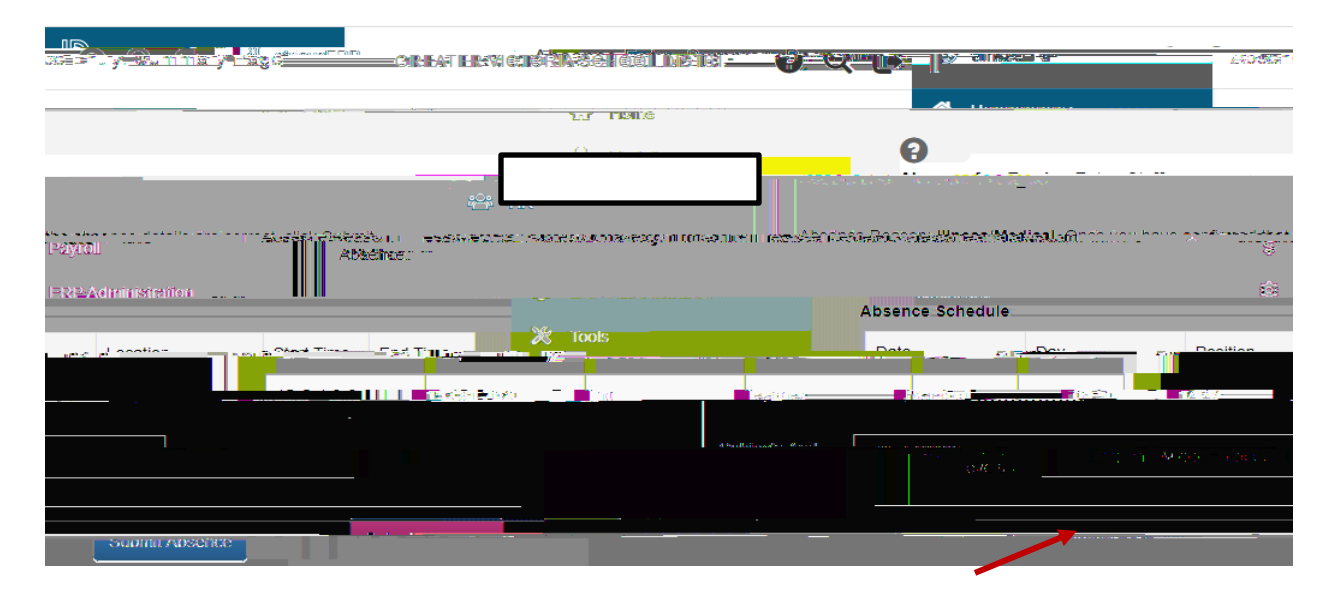

#### Submit Absence

**Confirmation Number** 

Short-Term Leave Application

final

### approval

| GREATER VICTORIA SCHOOL DIST61 |                                                          | Absonce Entry: Cent mat en Roco c    |
|--------------------------------|----------------------------------------------------------|--------------------------------------|
|                                | A Home                                                   |                                      |
|                                |                                                          | Confirmation Number: 694766          |
| S Payroll                      | ting_Vacancy                                             |                                      |
|                                | Illneer/Madical Abconce submission successful Dipase re- | ord the confirmation number or print |
|                                |                                                          |                                      |
|                                |                                                          |                                      |
|                                |                                                          |                                      |
|                                |                                                          |                                      |
|                                |                                                          |                                      |
|                                |                                                          |                                      |
|                                |                                                          |                                      |

9 9